## Kundencenter

## How do I unsubscribe from the mailing list service?

- 1. Login into the customer panel
- 2. Choose the point "Customer Data" in the left menu
- 3. Scroll to the point "optional Customer Data" and remove the tick at "Subscribe to Email News for running Orders or technical Features (recommended)" and "Subscribe to Email News for Offers (new Offers, Services or Vouchers)"
- 4. Save the changes with the button "Speichern"

Unique solution ID: #1569 Author: EUserv Kundensupport Last update: 2014-03-24 18:02